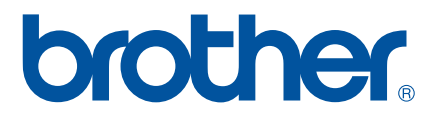

# **SOFTWARE-HANDBUCH**

## P-touch P700

Der Inhalt dieses Handbuchs und die Spezifikationen des Produkts können jederzeit ohne vorherige Ankündigung geändert werden. Brother behält sich das Recht vor, Änderungen an den in diesem Dokument enthaltenen Spezifikationen und Materialien ohne vorherige Ankündigung vorzunehmen und weist ausdrücklich jede Verantwortung für Schäden (einschließlich Folgeschäden) zurück, die durch das Vertrauen in die Materialien entstehen. Dies umfasst unter anderem Druck- und Satzfehler sowie andere Fehler im Zusammenhang mit den Publikationen. Die Bildschirmdarstellungen in diesem Handbuch weichen unter Umständen ab, je nachdem welches Betriebssystem oder welchen P-touch Sie verwenden.

Bitte besuchen Sie uns unter <u>http://solutions.brother.com</u> – Sie erhalten Produktsupport und Antworten auf häufig gestellte Fragen (FAQs).

## Einführung

Der Brother P-touch (nachstehend kurz "P-touch" genannt) ist mit zahlreichen Softwareanwendungen kompatibel, so dass Sie Ihre Dokumente nahezu überall dort drucken können, wo Sie gerade arbeiten.

Das vorliegende Handbuch zeigt Ihnen, wie einfach der P-touch Editor und andere Brother-Anwendungen zum Drucken von Textdaten zu handhaben sind.

#### **Wichtiger Hinweis**

- Der Inhalt dieses Dokuments sowie die Spezifikationen des Produkts können jederzeit ohne vorherige Ankündigung geändert werden.
- Brother behält sich das Recht vor, Änderungen an den in diesem Dokument enthaltenen Spezifikationen und Materialien ohne vorherige Ankündigung vorzunehmen und weist ausdrücklich jede Verantwortung für Schäden (einschließlich Folgeschäden) zurück, die durch das Vertrauen in die Materialien entstehen. Dies umfasst unter anderem Druck- und Satzfehler sowie andere Fehler im Zusammenhang mit den Publikationen.
- In diesem Dokument enthaltene Abbildungen von Bildschirmen können je nach dem Betriebssystem Ihres Computers und Ihrem Produktmodell abweichen.
- Bevor Sie mit dem P-touch arbeiten, lesen Sie bitte alle im Lieferumfang enthaltenen Dokumente zum ordnungsgemäßen und sicheren Betrieb durch.

#### In diesem Handbuch verwendete Symbole

Im vorliegenden Handbuch werden folgende Symbole verwendet:

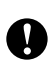

Dieses Symbol weist auf Informationen oder Anweisungen hin, die befolgt werden sollten. Die Nichtbeachtung kann zu Schäden und Fehlfunktionen führen.

**HINWEIS** Dieses Zeichen kennzeichnet Hinweise, die Informationen oder Anweisungen geben, die zum besseren Verständnis und einer effektiveren Nutzung des Produkts beitragen können.

#### Über dieses Handbuch

Dieses Handbuch wird als elektronische Kopie (PDF) auf der CD-ROM bereitgestellt.

#### HINWEIS

Wird dieses Handbuch mit Adobe<sup>®</sup> Reader<sup>®</sup> auf dem Computer angezeigt, erscheint der Cursor als  $\sqrt{h_{\gamma}}$ , wenn er über einen Link bewegt wird. Klicken Sie auf den Link, um die betreffende Seite zu öffnen. Nähere Informationen zur Verwendung von Adobe<sup>®</sup> Reader<sup>®</sup> enthält die Hilfedatei zu Adobe<sup>®</sup> Reader<sup>®</sup>.

## Inhaltsverzeichnis

## Abschnitt I Windows<sup>®</sup>

| 1 | Die P-touch-Software installieren und deinstallieren                                                                                                  | 2                          |
|---|----------------------------------------------------------------------------------------------------|----------------------------|
|   | P-touch Editor und Druckertreiber installieren<br>P-touch Editor deinstallieren                                                                       | 2<br>3                     |
| 2 | P-touch Editor Lite verwenden                                                                                                    | 4                          |
|   | P-touch Editor Lite verwenden<br>P-touch Editor Lite starten                                                                                          | 4<br>4                     |
| 3 | P-touch Editor verwenden                                                                                                    | 9                          |
|   | P-touch Editor verwenden<br>P-touch Editor starten<br>Betriebsmodi                                                                                    | 9<br>9<br>11               |
| 4 | Druckertreiber zum Drucken aus anderen Anwendungen verwenden                                                                                          | 14                         |
|   | Direkt aus anderen Anwendungen drucken<br>Druckertreiber einstellen<br>Aus anderen Anwendungen drucken                                                | 14<br>14<br>17             |
| 5 | P-touch Library verwenden                                                                                                    | 19                         |
|   | P-touch Library verwenden<br>P-touch Library starten<br>Vorlagen öffnen und bearbeiten<br>Vorlagen drucken<br>Nach Vorlagen oder anderen Daten suchen | 19<br>19<br>21<br>21<br>21 |
| 6 | P-touch-Software aktualisieren                                                                                                    | 24                         |
|   | P-touch Editor aktualisieren<br>Firmware/P-touch Editor Lite aktualisieren                                                                            | 24<br>26                   |
| 7 | Etiketten auf mehreren Druckern ausdrucken                                                                                                    | 28                         |
|   | Verteiltes Drucken                                                                                                    | 28                         |

## Abschnitt II Macintosh

| P-touch Editor Lite verwenden              | 33                                                                                                    |
|--------------------------------------------|----------------------------------------------------------------------------------------------------|
| P-touch Editor Lite verwenden              |                                                                                                    |
| P-touch Editor Lite starten                |                                                                                                    |
| P-touch Editor verwenden                   | 38                                                                                                    |
| P-touch Editor verwenden                   |                                                                                                    |
| P-touch Editor starten                     |                                                                                                    |
| Betriebsmodi                               |                                                                                                    |
| P-touch-Software aktualisieren             | 41                                                                                                    |
| P-touch Editor aktualisieren               | 41                                                                                                    |
| Firmware/P-touch Editor Lite aktualisieren | 43                                                                                                    |
|                                            | P-touch Editor Lite verwenden         P-touch Editor Lite verwenden         P-touch Editor verwenden         P-touch Editor verwenden         P-touch Editor starten         Betriebsmodi         P-touch Editor aktualisieren         P-touch Editor aktualisieren |

## Abschnitt I

# Windows®

| Die P-touch-Software installieren und deinstallieren | 2  |
|------------------------------------------------------|----|
| P-touch Editor Lite verwenden                        | 4  |
| P-touch Editor verwenden                             | 9  |
| Druckertreiber zum Drucken aus anderen               |    |
| Anwendungen verwenden                                | 14 |
| P-touch Library verwenden                            | 19 |
| P-touch-Software aktualisieren                       | 24 |
| Etiketten auf mehreren Druckern ausdrucken           | 28 |

# Die P-touch-Software installieren und deinstallieren

Mit dem P-touch Editor können Sie Vorlagen mit verschiedenen Designs erstellen.

Mithilfe der P-touch Update Software können Sie den P-touch Editor und die Firmware des P-touch aktualisieren. Wenn Sie die aktuellen Treiber- und Softwareversionen herunterladen möchten, besuchen Sie das Brother Solutions Center: <u>http://solutions.brother.com</u>

## P-touch Editor und Druckertreiber installieren

- 1 Legen Sie die CD-ROM in das CD-ROM-Laufwerk Ihres Computers ein.
- 2 Klicken Sie auf [**Standard-Installation**].

A

- 3 Befolgen Sie zum Installieren der Software die Anweisungen auf dem Bildschirm.
- 4) Klicken Sie auf [**Beenden**], um den Installationsbildschirm zu schließen.

Bestimmte Funktionen können nicht verwendet werden, wenn der Druckertreiber nicht installiert ist. Nähere Informationen zur Installation des Druckertreibers finden Sie im Benutzerhandbuch.

## P-touch Editor deinstallieren

#### HINWEIS

- Führen Sie dieses Verfahren nur aus, wenn der P-touch Editor bzw. die P-touch Update Software nicht mehr benötigt wird.
- Das "Druckereinstellungen-Dienstprogramm" wird in der Systemsteuerung und als Verknüpfungssymbol unter dem englischen Namen [**Printer Setting Tool**] angezeigt.

#### 1 Für Windows Vista<sup>®</sup>/Windows<sup>®</sup> 7:

Klicken Sie auf 🧐, [Systemsteuerung], wählen Sie [Programme] und öffnen Sie [Programme und Funktionen].

Das Dialogfeld [Programme deinstallieren oder ändern] wird angezeigt.

Für Windows<sup>®</sup> 8:

Klicken Sie im Bildschirm [**Apps**] auf [**Systemsteuerung**], wählen Sie [**Programme**] und öffnen Sie [**Programme und Features**].

Das Dialogfeld [Programme deinstallieren oder ändern] wird angezeigt.

Wählen Sie [Brother P-touch Editor] / [Brother P-touch Update Software] / [Brother Printer Setting Tool] / [Brother P-touch Library] und klicken Sie auf [Deinstallieren].

#### 3 Klicken Sie auf [OK].

Die Deinstallation wird durchgeführt. Nachdem die Software von Ihrem Computer entfernt wurde, wird das Dialogfeld [Verwaltungsoperationen abgeschlossen] angezeigt.

#### Schließen Sie das Dialogfeld [Programme deinstallieren oder ändern]. Brother P-touch Editor / Brother P-touch Update Software / Brother Printer Setting Tool / Brother P-touch Library wurden deinstalliert.

# 2

## **P-touch Editor Lite verwenden**

Für P-touch Editor Lite ist keine Installation eines Treibers oder einer Software erforderlich.

Mit P-touch Editor Lite können Sie schnell und mit geringem Aufwand verschiedene einfache Etikettenlayouts erstellen.

P-touch Editor Lite wird nur unterstützt, wenn der Drucker über das USB-Kabel angeschlossen ist.

## P-touch Editor Lite verwenden

#### P-touch Editor Lite starten

Nach dem Anschließen des USB-Kabels wird auf dem PC-Bildschirm ein Dialogfeld angezeigt.

Unter Windows Vista<sup>®</sup> klicken Sie auf [P-touch Editor Lite].

Unter Windows<sup>®</sup> 7 klicken Sie auf [**Ordner öffnen, um Dateien anzuzeigen**] und doppelklicken Sie dann auf [**PTLITE10**].

Unter Windows<sup>®</sup> 8 klicken Sie auf [**PT-P700**], [**Ordner öffnen, um Dateien anzuzeigen**] und doppelklicken Sie dann auf [**PTLITE10**].

P-touch Editor Lite wird gestartet.

\* Der P-touch muss sich im P-touch Editor Lite-Modus befinden. Nähere Informationen finden Sie im Benutzerhandbuch.

#### Layoutfenster

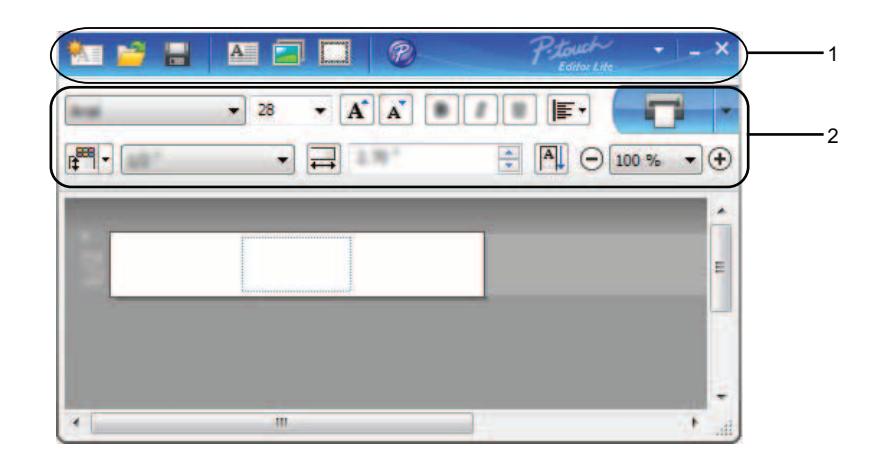

#### 1 Befehlsleiste

| Symbol   | Funktion                                                                                                    |
|----------|----------------------------------------------------------------------------------------------------|
|          | Zeigt den Bildschirm "Neu" zum Erstellen eines neuen Etiketts an.                                                            |
| <b>1</b> | Öffnet eine gespeicherte Datei mit P-touch Editor Lite.                                                                      |
|          | Speichert die Daten auf dem PC, aber nicht auf dem P-touch.                                                                  |
| A        | Fügt ein neues Textfeld ein (hilfreich, wenn Sie Etiketten erstellen, die sowohl ein- als auch mehrzeiligen Text enthalten). |

| Symbol | Funktion                                                                                                    |
|--------|----------------------------------------------------------------------------------------------------|
|        | Fügt ein Bild in das Etikett ein.                                                                                                    |
|        | [Aus Datei]: fügt ein auf dem PC gespeichertes Bild ein.<br>[Bildschirmfoto]: fügt einen von Ihnen markierten Ausschnitt des PC-Bildschirms als Grafik ein.<br>[Symbol]: fügt ein auf dem PC verfügbares Symbol ein. |
|        | Fügt einen Rahmen ein.                                                                                                    |
| P      | Startet den P-touch Editor.                                                                                                    |
| *      | Zeigt das Menü an. Das Menü enthält alle Funktionen des P-touch Editor Lite.                                                                                                    |
| _      | Minimiert den P-touch Editor Lite.                                                                                                    |
| ×      | Beendet den P-touch Editor Lite.                                                                                                    |

#### 2 Eigenschaftenleiste

| Symbol          | Funktion                                                                                                    |  |  |  |
|-----------------|----------------------------------------------------------------------------------------------------|--|--|--|
| And .           | Klicken Sie auf 🔽, um die Schriftart zu ändern.                                                                                                    |  |  |  |
|                 | Klicken Sie auf 🔻 , um die Schriftgröße festzulegen.                                                                                                    |  |  |  |
| 28 • <b>A A</b> | Sie können die Schriftgröße um einen Grad vergrößern oder verkleinern, indem Sie auf \Lambda oder 🛋 klicken.                                                                                                    |  |  |  |
| BIU             | Legt den Schriftstil fest:                                                                                                    |  |  |  |
| AAA             | Fett: <b>B</b> / <b>A</b> / <b>K</b> , Kursiv: <i>I</i> / <i>A</i> / <i>T</i> , Unterstrichen: <u>U</u> / <u>A</u> / <u>A</u>                                                                                                    |  |  |  |
| KTA             | *Die Anzeige dieser Befehle kann je nach Land variieren.                                                                                                    |  |  |  |
| ٦               | Legt die Textausrichtung in einem Textfeld fest.                                                                                                    |  |  |  |
|                 | Legt die Breite und die Farbe des Bandes fest. Klicken Sie auf F, um die Breite und die Farbe des<br>eingelegten Bandes automatisch zu ermitteln.<br>Legt die Breite des Bandes fest. Klicken Sie auf F, um die Breite des eingelegten Bandes<br>automatisch zu ermitteln. |  |  |  |
|                 | Legt die Etikettenlänge fest. Klicken Sie auf 🚑, um die Länge des Etiketts automatisch an die Länge des eingegebenen Textes anzupassen.                                                                                                    |  |  |  |
| A               | Aktiviert/deaktiviert die vertikale Druckausrichtung.                                                                                                    |  |  |  |
| ◯ 100 % ▼ +     | Klicken Sie auf 🔽, um den Zoomfaktor für die Etikettenansicht festzulegen. Sie können den Zoomfaktor auch durch Klicken auf 😑 oder 🛨 ändern.                                                                                                    |  |  |  |
|                 | Klicken Sie auf, um direkt zu drucken, oder auf _, um vor dem Drucken die Druckoptionen festzulegen.                                                                                                    |  |  |  |
|                 | [Autoschnitt]: jedes Etikett wird nach dem Drucken automatisch abgeschnitten.<br>[Schnitt am Ende]: nachdem das letzte Etikett gedruckt wurde, werden die Etiketten abgeschnitten.<br>[Exemplare]: druckt mehrere Exemplare eines Etiketts.                                |  |  |  |

2

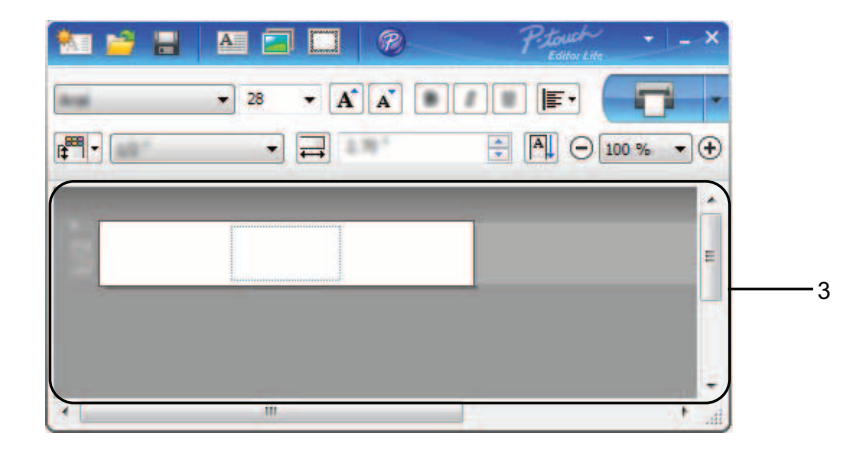

#### 3 Etikettenansicht

| Anzeige                       | Funktion                                                                                                    |
|-------------------------------|----------------------------------------------------------------------------------------------------|
| 1                             | Die Etikettenansicht wird angezeigt, wenn die Software gestartet wird. Am linken Rand des Etiketts wird die Breite des Bandes angezeigt. Wird am rechten Rand [ <b>Auto</b> ] angezeigt, wird die Bandlänge automatisch an die Textlänge angepasst.                                                                                   |
|                               | Sie können an den Etikettengrenzen ziehen, um die Länge oder Breite des Etiketts manuell zu<br>ändern. Bewegen Sie den Cursor über den Rand des Etiketts. Wenn eine blaue Linie angezeigt<br>wird, können Sie durch Ziehen die gewünschte Länge oder Breite einstellen.                                                               |
| ۔<br>اوالاً ہے۔<br>اوالاً ہے۔ | Sie können die Fenstergröße des P-touch Editor Lite verändern. Bewegen Sie den Zeiger über eine Kante des P-touch Editor Lite-Fensters. Sobald der Cursor die Form eines Pfeils annimmt, können Sie die Größe durch Ziehen verändern.                                                                                                 |
|                               | Manchmal werden beim Verschieben von Objekten Hilfslinien angezeigt. Sie werden angezeigt, wenn das Objekt an der linken, rechten, oberen oder unteren Kante des druckbaren Bereichs ausgerichtet oder zentriert ist. In der Abbildung links zeigen die Hilfslinien an, dass das Objekt an der oberen Kante des Bandes zentriert ist. |
|                               | Eingefügte Textfelder, Bilder und Rahmen werden als Objekte behandelt. Objekte sind von Ziehpunkten eingerahmt (die durch acht blaue Punkte gekennzeichnet sind).                                                                                                    |
|                               | Zeigt an, dass ein Objekt ausgewählt ist.                                                                                                    |
| 8 00<br>8 80<br>8 80          | Der Cursor nimmt die Form eines Pfeils an, wenn er über einen Ziehpunkt bewegt wird. Sie können die Größe des Objekts durch Ziehen ändern.                                                                                                    |
|                               | Wenn der Cursor die Form eines Kreuzes hat, können Sie Objekte verschieben. Bei Textobjekten nimmt der Cursor nur die Form eines Kreuzes an, wenn er über den Rand eines Objekts bewegt wird.                                                                                                    |

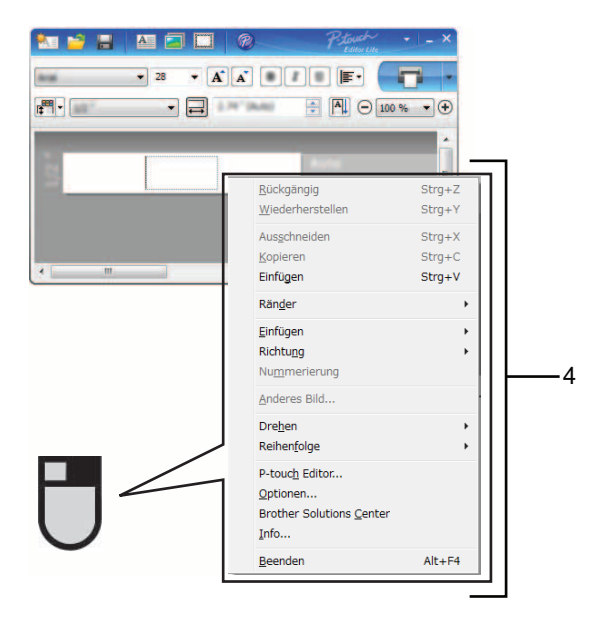

4 Andere Funktionen (verfügbar im Kontextmenü, das durch Klicken mit der rechten Maustaste geöffnet wird)

| Menü                                                                                     | Vorgehensweise                                                                                                    |  |  |
|------------------------------------------------------------------------------------------|----------------------------------------------------------------------------------------------------|--|--|
| Rückgängig                                                                               | Klicken Sie auf [Rückgängig], um die letzte Operation rückgängig zu machen.                                                                                                    |  |  |
| Wiederherstellen                                                                         | Klicken Sie auf [Wiederherstellen], um eine rückgängig gemachte Operation wiederherzustellen.                                                                                                    |  |  |
| Ausschneiden Wählen Sie einen Textbereich (oder ein Obiekt) das Sie ausschneiden oder ko |                                                                                                    |  |  |
| Kopieren                                                                                 | und wählen Sie [Ausschneiden] oder [Kopieren]. Klicken Sie auf den Zielbereich und wählen                                                                                                    |  |  |
| Einfügen                                                                                 | Sie [Einfügen].                                                                                                    |  |  |
| Ränder                                                                                   | Für den PT-P700 immer deaktiviert.                                                                                                    |  |  |
| Einfügen                                                                                 | <ul> <li>Klicken Sie auf [Einfügen].</li> <li>Wählen Sie [Textfeld], um Text in das Etikett einzufügen.</li> <li>Wählen Sie [Aus Datei], um ein auf dem PC gespeichertes Bild einzufügen.</li> <li>Wählen Sie [Bildschirmfoto], um einen auf dem PC-Bildschirm markierten Bereich einzufügen.</li> <li>Wählen Sie [Symbol], um ein auf dem PC integriertes Symbol einzufügen.</li> <li>Wählen Sie [Rahmen], um einen im P-touch Editor Lite verfügbaren Rahmen einzufügen.</li> </ul> |  |  |
| Richtung                                                                                 | Wählen Sie das Textobjekt aus und klicken Sie entweder auf [Horizontaler Text] oder [Vertikaler Text], um die Ausrichtung des Textes zu ändern.                                                                                                    |  |  |
|                                                                                          | Wählen Sie eine Zahl oder einen Buchstaben im Text aus und klicken Sie auf [ <b>Nummerierung</b> ], um die Zahl bzw. den Buchstaben auf jedem Etikett kontinuierlich zu erhöhen. Wenn Sie zum Drucken bereit sind klicken rechts neben der Schaltfläche [ <b>Drucken</b> ] auf zund anschließend                                                                                                    |  |  |
| Nummerierung                                                                             | auf [ <b>Druckoptionen</b> ]. Aktivieren Sie das Kontrollkästchen [ <b>Nummerierung</b> ] und geben Sie die<br>Anzahl der Etiketten, die gedruckt werden sollen, in das Feld [ <b>Zähler</b> ] ein. Klicken Sie auf die<br>Schaltfläche [ <b>Drucken</b> ].                                                                                                    |  |  |
| Anderes Bild                                                                             | Wählen Sie ein Bild aus und klicken Sie auf [ <b>Anderes Bild</b> ], um das aktuelle Bild durch ein anderes zu ersetzen.                                                                                                    |  |  |
| Drehen                                                                                   | Dreht Objekte um [ <b>0</b> °], [ <b>90</b> °], [ <b>180</b> °] oder [ <b>270</b> °].                                                                                                    |  |  |
| Reihenfolge                                                                              | Wählen Sie ein Objekt aus und klicken Sie auf [ <b>Reihenfolge</b> ], wählen Sie dann<br>[ <b>In den Vordergrund</b> ], [ <b>In den Hintergrund</b> ], [ <b>Nach vorne</b> ] oder [ <b>Nach hinten</b> ], um die<br>Anordnung der übereinanderliegenden Objekte festzulegen.                                                                                                    |  |  |

| Menü                                | Vorgehensweise                                                                                                    |  |  |
|-------------------------------------|----------------------------------------------------------------------------------------------------|--|--|
| P-touch Editor                      | Klicken Sie auf [ <b>P-touch Editor</b> ].<br>Startet den P-touch Editor.                                                                                                    |  |  |
| Optionen                            | Klicken Sie auf [ <b>Optionen</b> ].<br>Wählen Sie entweder [ <b>mm</b> ] oder [ <b>Zoll</b> ], um die Maßeinheit festzulegen.<br>Wählen Sie die Sprache für den P-touch Editor Lite. Starten Sie die Anwendung neu, um die<br>neu ausgewählte [ <b>Sprache</b> ] zu übernehmen.<br>Wählen Sie entweder [ <b>Nach dem Ausdruck den neuen Wert anzeigen</b> ] oder<br>[ <b>Nach dem Ausdruck auf Ursprungswerte zurücksetzen</b> ], um die Einstellung für die<br>Nummerierung vorzunehmen. |  |  |
| Brother Solutions<br>Center<br>Info | Klicken Sie auf [ <b>Brother Solutions Center</b> ], um die Webseite für Support und Informationen zu besuchen.<br>Klicken Sie auf [ <b>Info</b> ], um Informationen zur Version des P-touch Editor Lite anzuzeigen.                                                                                                    |  |  |
| Beenden                             | Nicken Sie auf [ <b>beenden</b> ], um den P-louch Editor Lite zu beenden.                                                                                                    |  |  |

3

## **P-touch Editor verwenden**

Gehen Sie nach dem unten genannten Verfahren für Ihr jeweiliges Betriebssystem vor. In den abgebildeten Screenshots steht "XX-XXXX" für die P-touch-Modellnummer.

Wenn Sie die aktuellen Treiber- und Softwareversionen herunterladen möchten, besuchen Sie das Brother Solutions Center unter: <u>http://solutions.brother.com</u>

### P-touch Editor verwenden

#### P-touch Editor starten

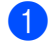

Für Windows Vista<sup>®</sup>/Windows<sup>®</sup> 7

Klicken Sie im Startmenü auf [Alle Programme] - [Brother P-touch] - [P-touch Editor 5.1]. Wenn der P-touch Editor gestartet wird, wählen Sie, ob ein neues Layout erstellt oder ein vorhandenes Layout geöffnet werden soll.

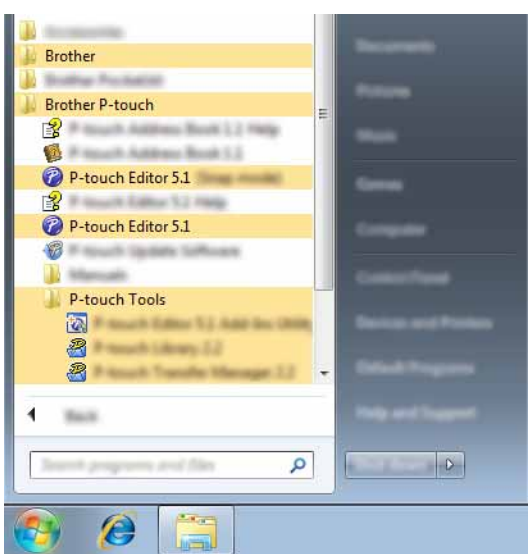

#### Für Windows<sup>®</sup> 8

Klicken im Bildschirm [Start]/[Apps] auf [P-touch Editor 5.1] oder doppelklicken Sie auf dem Desktop auf [P-touch Editor 5.1].

Wenn der P-touch Editor gestartet wird, wählen Sie, ob ein neues Layout erstellt oder ein vorhandenes Layout geöffnet werden soll.

#### HINWEIS

- Sie können den P-touch Editor auch über Verknüpfungen starten, wenn Sie bei der Installation die Erstellung von Verknüpfungen gewählt haben.
  - Verknüpfungssymbol auf dem Desktop: doppelklicken, um den P-touch Editor zu starten
  - Verknüpfungssymbol in der Schnellstartleiste: klicken, um den P-touch Editor zu starten
- Sie können ändern, welche Funktion unmittelbar nach Starten des P-touch Editors ausgeführt werden soll. Klicken Sie dazu in der Menüleiste von P-touch Editor auf [Werkzeuge] - [Optionen], um das Dialogfeld [Optionen] aufzurufen. Wählen Sie [Allgemein] und wählen Sie im Listenfeld [Operationen] unter [Starteinstellungen] die gewünschte Einstellung. Die Standardeinstellung ist [Neue Ansicht anzeigen].

3

2 Wählen Sie eine der angezeigten Optionen aus.

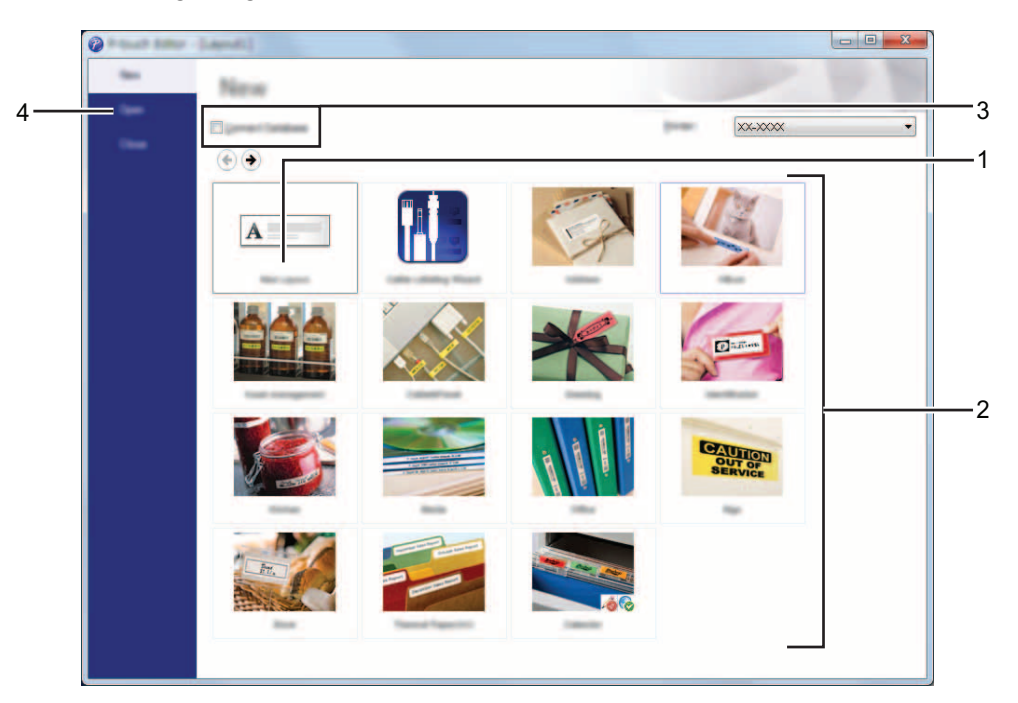

- 1 Um ein neues Layout zu erstellen, klicken Sie auf die Schaltfläche [Neues Layout].
- 2 Um ein neues Layout anhand eines vordefinierten Layouts zu erstellen, wählen Sie die Schaltfläche für die gewünschte Kategorie.
- 3 Um ein vordefiniertes Layout mit einer Datenbank zu verknüpfen, aktivieren Sie das Kontrollkästchen [Datenbank verbinden].
- 4 Um ein vorhandenes Layout zu öffnen, klicken Sie auf [Öffnen].

#### Betriebsmodi

Der P-touch Editor verfügt über drei verschiedene Betriebsmodi: [**Express**]-Modus, [**Professional**]-Modus und [**Snap**]-Modus. Sie können mit den Moduswahl-Schaltflächen leicht zwischen den Modi wechseln.

■ [Express]-Modus

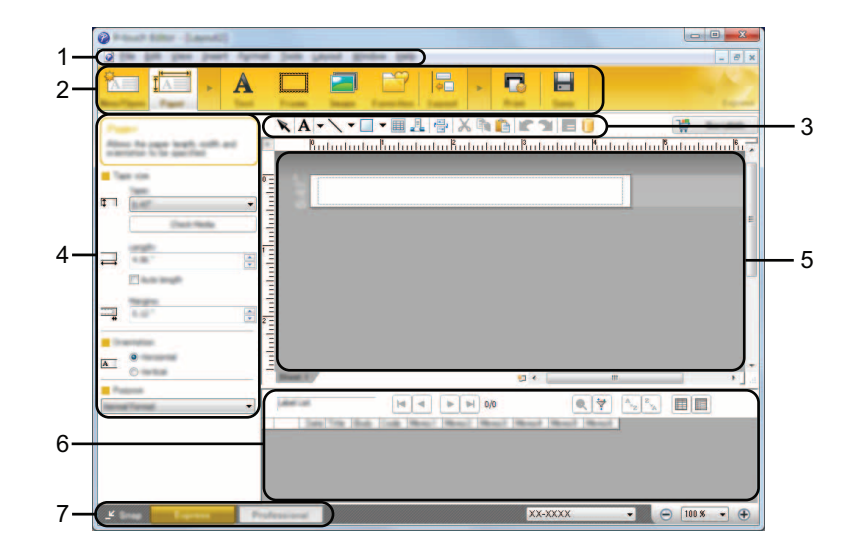

- 1 Menüleiste
- 2 Befehlsleiste
- 3 Zeichnen/Bearbeiten-Symbolleiste
- 4 Eigenschaftenleiste
- 5 Layoutfenster
- 6 Datenbankfenster
- 7 Moduswahl-Schaltflächen

#### ■ [Professional]-Modus

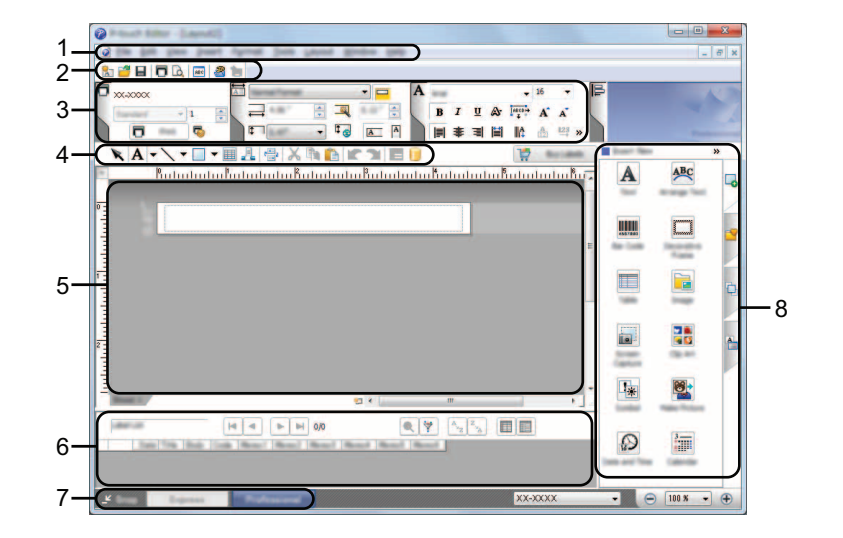

- 1 Menüleiste
- 2 Standard-Symbolleiste
- 3 Eigenschaftenpalette
- 4 Zeichnen/Bearbeiten-Symbolleiste
- 5 Layoutfenster
- 6 Datenbankfenster
- 7 Moduswahl-Schaltflächen
- 8 Seitenleiste

#### [Snap]-Modus

In diesem Modus kann der Inhalt des gesamten Bildschirms oder eines Ausschnitts erfasst, als Bild gedruckt und zur weiteren Verwendung gespeichert werden.

Klicken Sie auf die Moduswahl-Schaltfläche [Snap]. Das Dialogfeld [Beschreibung des Snap-Modus] wird angezeigt.

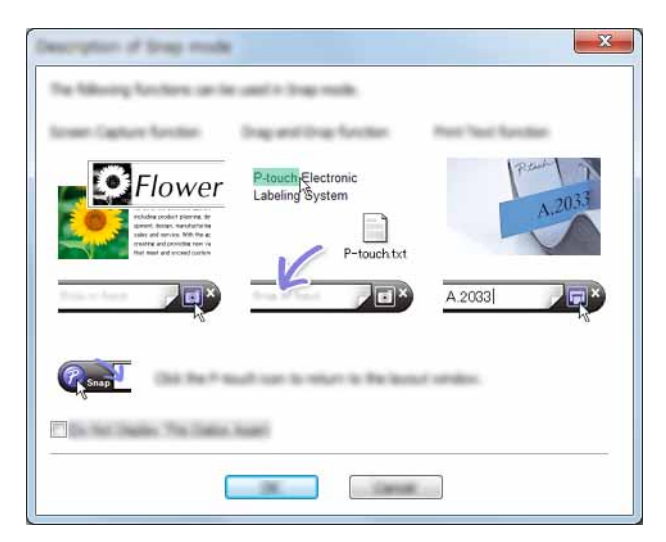

2 Klicken Sie auf [OK]. Die Palette des [Snap]-Modus wird angezeigt.

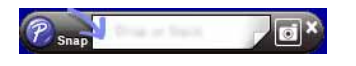

#### HINWEIS

- Wenn Sie das Kontrollkästchen [Diesen Dialog nicht mehr anzeigen] im Dialogfeld [Beschreibung des Snap-Modus] wählen, wechseln Sie beim nächsten Mal in den [Snap]-Modus, ohne dass das Dialogfeld angezeigt wird.
- Für Windows Vista<sup>®</sup>/Windows<sup>®</sup> 7
   Sie können den P-touch Editor auch im [Snap]-Modus starten, indem Sie im Startmenü auf [Alle Programme] - [Brother P-touch] - [P-touch Editor 5.1 (Snap-Modus)] klicken.

#### • Für Windows<sup>®</sup> 8

Sie können den P-touch Editor auch im [Snap]-Modus starten, indem Sie auf dem Bildschirm [Start]/[Apps] auf [P-touch Editor 5.1 (Snap-Modus)] klicken.

## Druckertreiber zum Drucken aus anderen Anwendungen verwenden

## Direkt aus anderen Anwendungen drucken

Sie können mit dem P-touch direkt aus den meisten Anwendungen für Windows<sup>®</sup> drucken. Dazu installieren Sie den Druckertreiber.

Ω

Da der P-touch andere Papiergrößen als herkömmliche Drucker unterstützt, können Sie möglicherweise auch nach der Installation des Druckertreibers und der Anwendungssoftware nicht drucken, es sei denn, Sie können in der Anwendung die richtige Etikettengröße einstellen.

#### Druckertreiber einstellen

Gehen Sie nach dem unten genannten Verfahren für Ihr jeweiliges Betriebssystem vor. In den abgebildeten Screenshots steht "XX-XXXX" für die P-touch-Modellnummer.

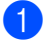

#### 1 Für Windows Vista<sup>®</sup>

Klicken Sie auf (5), [Systemsteuerung], [Hardware und Sound] und öffnen Sie [Drucker].

Für Windows<sup>®</sup> 7

Klicken Sie auf 🌄 und öffnen Sie [Geräte und Drucker].

#### Für Windows<sup>®</sup> 8

Klicken Sie im Bildschirm [Apps] auf [Systemsteuerung], [Hardware und Sound] und öffnen Sie [Geräte und Drucker].

#### HINWEIS

Weitere Informationen finden Sie in der Windows<sup>®</sup>-Hilfe.

#### 2 Für Windows Vista<sup>®</sup>

Wählen Sie "Brother XX-XXXX" und klicken Sie auf [Druckeigenschaften auswählen]. Das Dialogfeld [Druckeinstellungen für Brother XX-XXXX] wird angezeigt.

#### Für Windows<sup>®</sup> 7/Windows<sup>®</sup> 8

Wählen Sie "Brother XX-XXXX". Klicken Sie dann die rechte Maustaste und wählen Sie dann [Druckeinstellungen].

Das Dialogfeld [Druckeinstellungen für Brother XX-XXXX] wird angezeigt.

| 000 - 🐘 • 🚥 | e Paral 🕨 Hardwar | and loand + Platters |            | • 4                                                                                                    | est. | <b>کا تا ت</b> ا |
|-------------|-------------------|----------------------|------------|----------------------------------------------------------------------------------------------------|------|------------------|
| • • • •     | *                 |                      | <b>1</b> 0 | Constant of the local division of the local division of the local |      | • • • • • •      |
|             |                   | 4                    | de la      | -                                                                                                    |      |                  |
|             | -                 | ą                    |            |                                                                                                    |      |                  |

- Wählen Sie die jeweilige Einstellung und klicken Sie auf [OK].
  - Registerkarte [Allgemein]

Die Papiergröße kann ausgewählt werden.

Wenn die gewünschte Papiergröße nicht in der Liste [**Papiergröße**] angezeigt wird, können Sie eine neue Papiergröße hinzufügen. Wählen Sie anschließend die gewünschte Papiergröße aus der Liste [**Papiergröße**].

| (a) Status II E HILL Product Patroneous                                                                                                    |           | ? **                                   |
|----------------------------------------------------------------------------------------------------|-----------|----------------------------------------|
| brother xx-xxxx                                                                                                    |           | J                                      |
| ABC                                                                                                    | Page Tigs |                                        |
| Agentics Mill of                                                                                                    | 1 1 5     |                                        |
| Spation<br>Sector spatial to part of the spatial<br>State of the spatial spatial spa | Caper.    |                                        |
| ABC ABC ×                                                                                                    | figure .  | V<br>1 ()<br>V                         |
| Nation Des Union<br>Regn. 1<br>Connet. 2                                                                                                    |           | C gene Tweing<br>C Tweingen along Sala |
| Janet.                                                                                                    |           |                                        |

#### HINWEIS

Das angezeigte Dialogfeld unterscheidet sich je nach verwendetem Modell.

#### Registerkarte [Erweitert]

Auf dieser Registerkarte können Sie die Einstellungen für [Halbton], [Helligkeit] und [Kontrast] auswählen.

Wenn Sie Endlosetiketten mit einer festen Größe verwenden, klicken Sie auf [**Einstellungen...**], um ein Dialogfeld mit den erforderlichen Einstellungen zu öffnen.

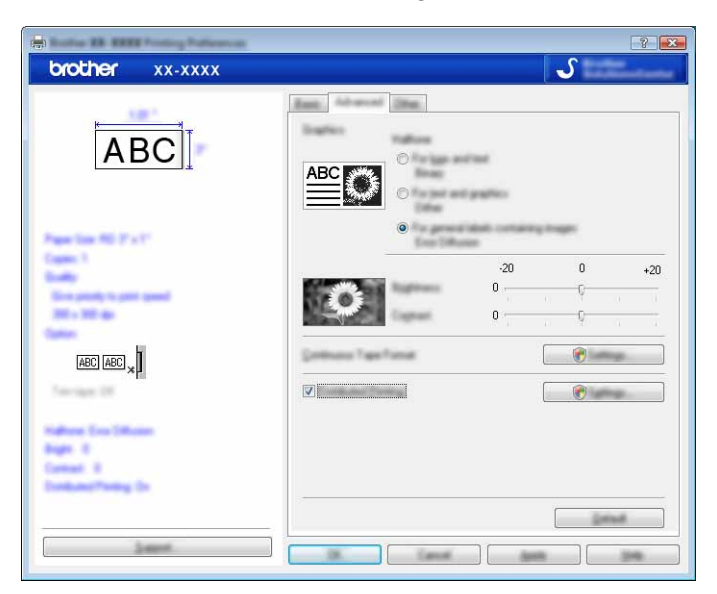

Druckertreiber zum Drucken aus anderen Anwendungen verwenden

#### **HINWEIS**

Weitere Informationen zu [Verteiltes Drucken] finden Sie unter *Etiketten auf mehreren Druckern ausdrucken* auf Seite 28.

Registerkarte [Andere]

Auf dieser Registerkarte können Sie die Einstellungen für [Einheit] und [Druck starten] auswählen.

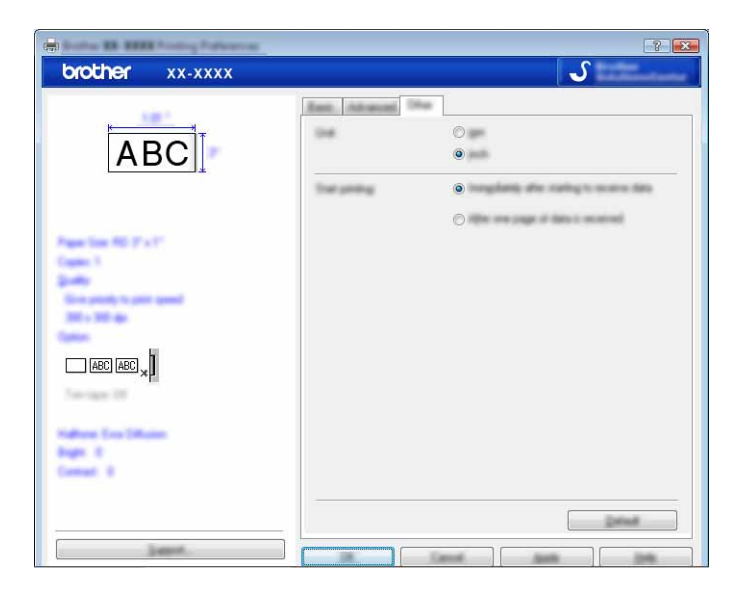

Schließen Sie das Fenster [Drucker] (Windows Vista<sup>®</sup>) bzw. [Geräte und Drucker] (Windows<sup>®</sup> 7/Windows<sup>®</sup> 8). Druckertreiber zum Drucken aus anderen Anwendungen verwenden

#### Aus anderen Anwendungen drucken

Wir verwenden Microsoft<sup>®</sup> Word 2007 als Beispiel.

Die folgenden Erläuterungen und Verfahren gelten für Windows<sup>®</sup> 7 und können abhängig vom Betriebssystem des Computers abweichen. In den abgebildeten Screenshots steht "XX-XXXX" für die P-touch-Modellnummer.

 Klicken Sie auf Das Dialogfeld [Drucken] wird angezeigt.

Wählen Sie "Brother XX-XXXX".

| Prost                |                                                                                                    |                                                 |                   | ? 🔀 |
|----------------------|----------------------------------------------------------------------------------------------------|-------------------------------------------------|-------------------|-----|
| 111                  | Brother XX-XXXX                                                                                                |                                                 | •                 |     |
| ©<br>©               |                                                                                                    |                                                 | I 🗘               |     |
| Notighan 1<br>Nyon 1 | in and the second second second second second second second second second second second second second second s | (han<br>Nagas per dipat)<br>(hak in paper sign) | Lingi<br>Pa Luing | ×   |
| (jenes).             | ]                                                                                                    |                                                 |                   |     |

Wenn Sie die Einstellungen des Druckertreibers ändern möchten, klicken Sie auf [**Eigenschaften**], um das Dialogfeld [**Eigenschaften**] des Druckers zu öffnen. Klicken Sie nach den durchgeführten Änderungen auf [**OK**], um das Dialogfeld zu schließen und zum Dialogfeld [**Drucken**] zurückzukehren.

- 3 Klicken Sie auf 🔜, um das Dialogfeld [**Drucken**] zu schließen.

4

Druckertreiber zum Drucken aus anderen Anwendungen verwenden

5 Klicken Sie auf die Registerkarte [**Format**] und wählen Sie die gewünschte Papiergröße für das Drucken aus.

| Page lating                     | ? 🔀               |
|---------------------------------|-------------------|
| Regis Far Land                  |                   |
| Paper, and                      |                   |
| 1999 <b>-</b>                   |                   |
| 1998 1.99 <sup>4</sup>          |                   |
| Ingent Autom                    |                   |
| Driver.                         | (the pages        |
| ×                               |                   |
|                                 |                   |
|                                 |                   |
|                                 |                   |
|                                 |                   |
|                                 |                   |
| Angely Sec. (1996) An element 💽 | Provi (September) |
|                                 |                   |

Legen Sie außerdem auf der Registerkarte [Seitenränder] die Randeinstellungen fest.

6 Klicken Sie auf [**OK**].

Die Größe des Microsoft<sup>®</sup> Word-Fensters wird an die Papiergröße angepasst, die Sie gerade ausgewählt haben. Bearbeiten Sie das Dokument nach Bedarf.

#### 7 Klicken Sie auf [**OK**].

Die angegebenen Etiketten werden gedruckt.

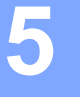

## P-touch Library verwenden

Mit diesem Programm können P-touch Template-Vorlagen und andere Daten auf Ihrem Computer verwaltet werden.

Mit P-touch Library können Vorlagen gedruckt werden.

## P-touch Library verwenden

#### P-touch Library starten

#### Für Windows Vista<sup>®</sup>/Windows<sup>®</sup> 7

Klicken Sie im Startmenü auf [Alle Programme] - [Brother P-touch] - [P-touch Tools] - [P-touch Library 2.2]. Für Windows<sup>®</sup> 8

Klicken Sie im Bildschirm [Start]/[Apps] auf [P-touch Library 2.2].

Wenn P-touch Library startet, wird das Hauptfenster angezeigt.

#### Hauptfenster

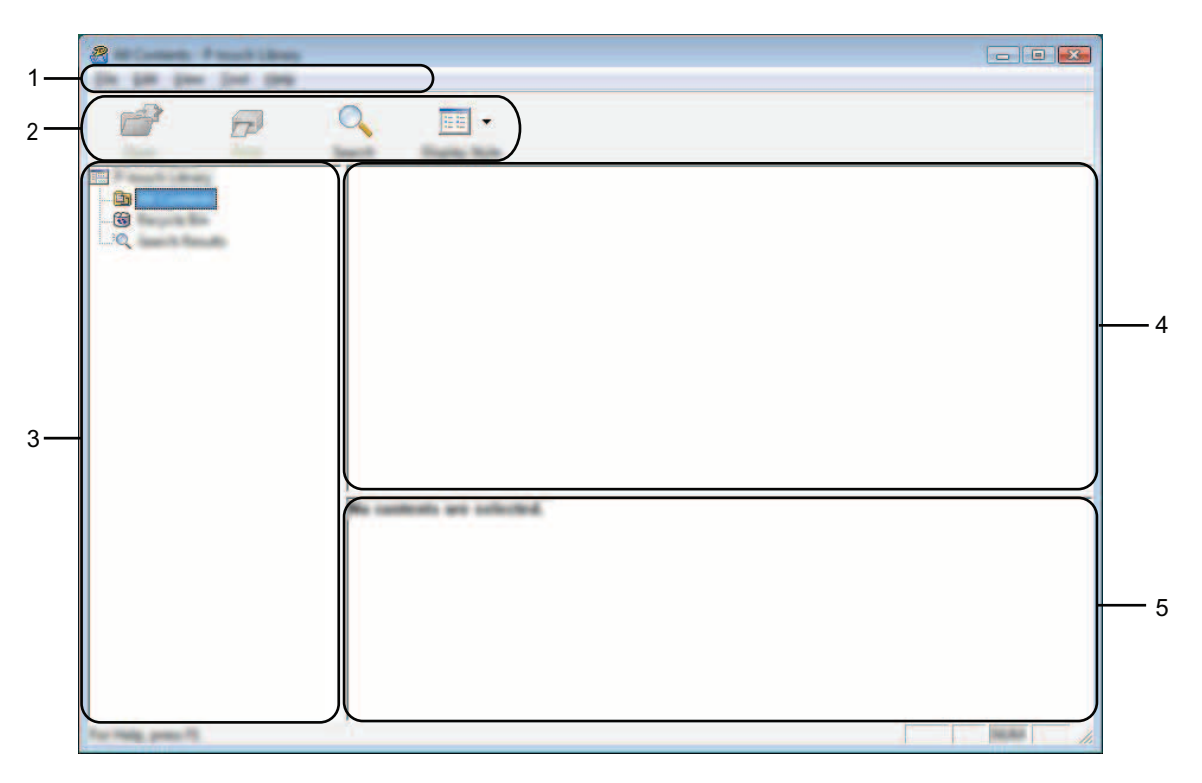

#### 1 Menüleiste

Zum Zugriff auf alle verfügbaren Befehle, die unter den Menütiteln ([**Datei**], [**Bearbeiten**], [**Ansicht**], [**Extras**] und [**Hilfe**]) entsprechend ihrer Funktion gruppiert sind.

P-touch Library verwenden

#### 2 Symbolleiste

Zum Zugriff auf häufig verwendete Befehle.

#### 3 Ordnerliste

Zeigt eine Liste der Ordner an. Wenn Sie einen Ordner auswählen, werden die darin enthaltenen Vorlagen oder anderen Daten in der Vorlagenliste angezeigt.

#### 4 Vorlagenliste

Zeigt eine Liste der im gewählten Ordner enthaltenen Vorlagen oder von anderen Daten an.

5 Vorschau

Zeigt eine Vorschau der in der Vorlagenliste gewählten Vorlagen oder von anderen Daten an.

#### Beschreibung der Symbole in der Symbolleiste

| Symbol   | Name                      | Funktion                                                                                             |
|----------|---------------------------|----------------------------------------------------------------------------------------------------|
|          | Öffnen                    | Öffnet die gewählte Vorlage.                                                                         |
| <u> </u> | Drucken                   | Drucht die eusgewählte Etikettenverlage mit dem Diteuch                                              |
|          | (nur für P-touch Library) |                                                                                                    |
| Q        | Suchen                    | Ermöglicht das Suchen nach Vorlagen oder anderen Daten, die in der P-touch Library gespeichert sind. |
|          | Anzeigetyp                | Ändert die Art, in der Dateien angezeigt werden.                                                     |

#### Vorlagen öffnen und bearbeiten

Wählen Sie die Vorlage, die Sie öffnen und bearbeiten möchten, und klicken Sie dann auf [Öffnen].

Das mit der Vorlage verbundene Programm wird gestartet und Sie können die Vorlage bearbeiten.

#### HINWEIS

Das gestartete Programm ist abhängig vom Typ der ausgewählten Datei. Wenn Sie zum Beispiel eine P-touch Template-Vorlage auswählen, wird der P-touch Editor gestartet.

#### Vorlagen drucken

Wählen Sie die Vorlage, die Sie drucken möchten, und klicken Sie dann auf [Drucken].

| at Longer, 7 haut Lines<br>Die 199 jaar jaar 199 |                          | - • 💌 |
|--------------------------------------------------|--------------------------|-------|
| e e                                              | Q 📰 -                    |       |
|                                                  |                          |       |
|                                                  | No controls are scheded. |       |

Die Vorlage wird mit dem verbundenen P-touch ausgedruckt.

#### Nach Vorlagen oder anderen Daten suchen

Sie können nach Vorlagen oder anderen Daten suchen, die in der P-touch Library registriert sind.

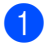

Klicken Sie auf [**Suchen**]. Das Dialogfeld [**Suchen**] wird angezeigt.

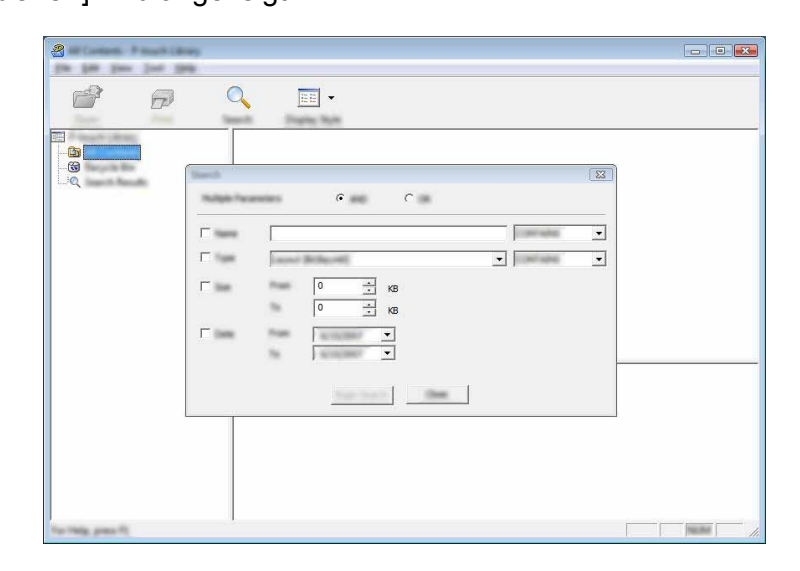

 Geben Sie die Suchkriterien ein. Folgende Suchkriterien sind verfügbar:

| Einstellungen     | Einzelheiten                                                                                                    |
|-------------------|----------------------------------------------------------------------------------------------------|
| Mehrere Kriterien | Legt fest, wie das Programm sucht, wenn mehrere Suchkriterien eingegeben werden.<br>Wenn Sie [ <b>UND</b> ] wählen, sucht das Programm nach Dateien, die allen Kriterien<br>entsprechen.<br>Wenn Sie [ <b>ODER</b> ] wählen, sucht das Programm nach Dateien, die einem der<br>eingegebenen Kriterien entsprechen. |
| Name              | Zur Suche nach einer Vorlage oder anderen Daten durch Eingabe des Dateinamens.                                                                                                    |
| Тур               | Zur Suche nach einer Vorlage oder anderen Daten durch Eingabe des Dateityps.                                                                                                    |
| Größe             | Zur Suche nach einer Vorlage oder anderen Daten durch Eingabe der Dateigröße.                                                                                                    |
| Datum             | Zur Suche nach einer Vorlage oder anderen Daten durch Eingabe des Dateidatums.                                                                                                    |

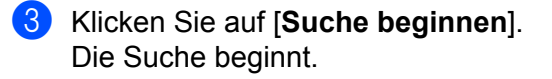

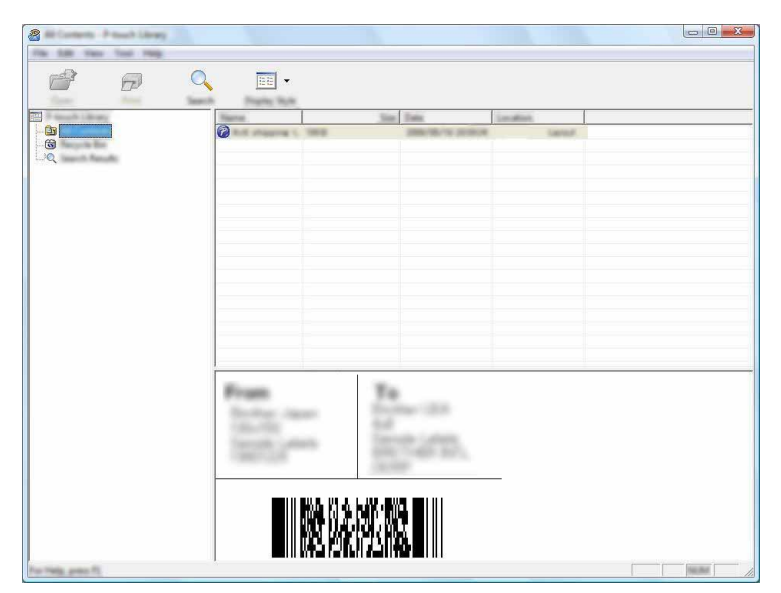

4 Schließen Sie das Dialogfeld [Suchen].

Die Suchergebnisse können durch Klicken auf [Suchergebnisse] in der Ordneransicht überprüft werden.

#### **HINWEIS**

Sie können Vorlagen oder andere Daten in der P-touch Library registrieren, indem Sie sie in den Ordner [**Alle Inhalte**] oder in die Ordnerliste ziehen. Sie können den P-touch Editor auch so konfigurieren, dass Vorlagen automatisch in der P-touch Library registriert werden. Gehen Sie dazu folgendermaßen vor:

- 1 Wählen Sie im P-touch Editor [Extras] [Optionen].
- 2 Klicken Sie im Dialogfeld [Optionen] in der Registerkarte [Allgemein] auf [Registrierungseinstellungen].
- 3 Wählen Sie den Zeitpunkt der automatischen Registrierung von Vorlagen, die dem P-touch Editor erstellt wurden, und klicken Sie auf [**OK**].

## 6

## P-touch-Software aktualisieren

Mit diesem Dienstprogramm können Sie die Software aktualisieren.

Während der folgenden Schritte wird häufig XX-XXXX angegeben. "XX" steht dabei für die Bezeichnung Ihres P-touch.

#### HINWEIS

 Die P-touch Update Software können Sie erst verwenden, nachdem Sie sie installiert haben (CD-ROM im Lieferumfang).

Sie können sie auch vom Brother Solutions Center (<u>http://solutions.brother.com</u>) herunterladen.

- Sie müssen mit dem Internet verbunden sein, um die P-touch Update Software zu starten.
- Sie werden eventuell feststellen, dass sich die Software und der Inhalt dieses Handbuchs unterscheiden.
- Bei der Installation der P-touch Update Software wird auf dem Desktop eine Verknüpfung erstellt.
- Schalten Sie das Gerät während der Datenübertragung oder Firmware-Aktualisierung nicht aus.

### P-touch Editor aktualisieren

Für Windows Vista<sup>®</sup>/Windows<sup>®</sup> 7 Doppelklicken Sie auf [P-touch Update Software].

#### HINWEIS

Die P-touch Update Software kann auch mit der folgenden Methode gestartet werden:

Klicken Sie auf Start und wählen Sie [Alle Programme] - [Brother P-touch] - [P-touch Update Software].

#### Für Windows<sup>®</sup> 8

Klicken Sie im Bildschirm [Start]/[Apps] auf [P-touch Update Software] oder doppelklicken Sie auf dem Desktop auf [P-touch Update Software].

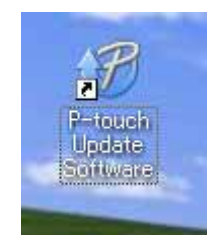

P-touch-Software aktualisieren

2 Klicken Sie auf das Symbol [Computersoftware-Update].

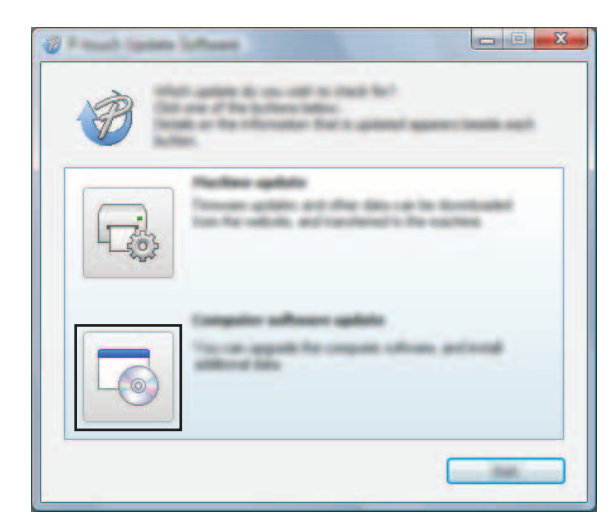

3 Wählen Sie [**Drucker**] und [**Sprache**], aktivieren Sie das Kontrollkästchen neben P-touch Editor und klicken Sie anschließend auf [**Installieren**].

| 🖉 Parat and a star |                      |                    |
|--------------------|----------------------|--------------------|
| the loss data      |                      |                    |
|                    | nto ordinant and add | Manual States      |
| XX-XXXX            | X                    | *                  |
| proven institute   | e inenti             | •                  |
| Series.            | dimin.               | print of           |
| 100                | 100.000              | -                  |
|                    | 44.00                | 2.418              |
| <                  | 1011-                | ~                  |
|                    |                      | ing the<br>rest of |
|                    | 8 pear               |                    |

4 Sobald die Installation abgeschlossen ist, wird eine entsprechende Meldung eingeblendet.

## Firmware/P-touch Editor Lite aktualisieren

 Schalten Sie das Gerät während der Datenübertragung oder Firmware-Aktualisierung nicht aus.
 Bevor Sie das USB-Kabel an den Computer anschließen, vergewissern Sie sich, dass die Editor Lite-LED nicht leuchtet. Wenn die Editor Lite-LED leuchtet, halten Sie die Editor Lite-Taste gedrückt, bis die LED erlischt.
 Falls eine weitere Anwendung ausgeführt wird, beenden Sie diese.
 Schalten Sie den P-touch ein und schließen Sie das USB-Kabel an.
 Für Windows Vista<sup>®</sup>/Windows<sup>®</sup> 7 Doppelklicken Sie auf [P-touch Update Software].

#### **HINWEIS**

Die P-touch Update Software kann auch mit der folgenden Methode gestartet werden: Klicken Sie auf Start und wählen Sie [Alle Programme] - [Brother P-touch] - [P-touch Update Software].

#### Für Windows<sup>®</sup> 8

Klicken Sie im Bildschirm [Start]/[Apps] auf [P-touch Update Software] oder doppelklicken Sie auf dem Desktop auf [P-touch Update Software].

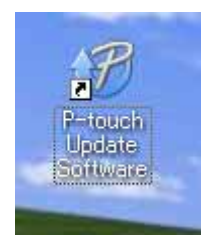

3 Klicken Sie auf das Symbol [Geräte-Update].

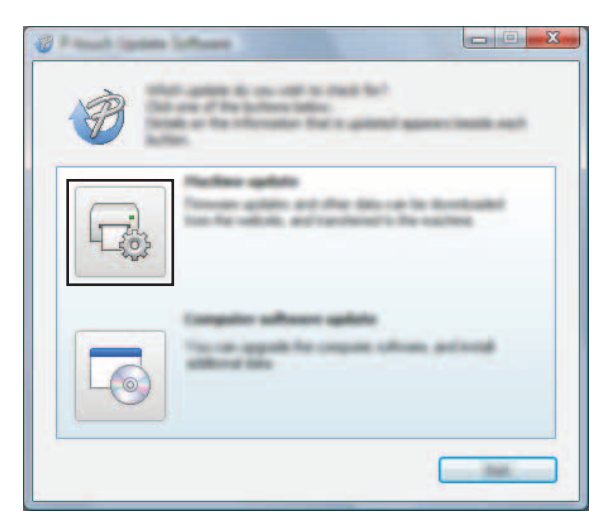

Wählen Sie den [**Drucker**] und vergewissern Sie sich, dass [**Das Gerät ist korrekt angeschlossen**.] angezeigt wird. Klicken Sie dann auf [**OK**].

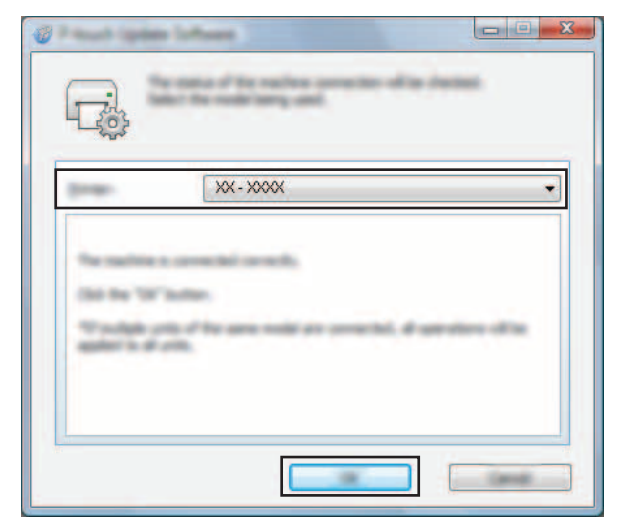

5 Wählen Sie die [Sprache], aktivieren Sie das Kontrollkästchen neben der zu aktualisierenden Firmware und klicken Sie anschließend auf [Übertragen].

Während der Datenübertragung darf weder der P-touch ausgeschaltet noch das Kabel abgezogen werden.

| C Result spin |                                                                                                    |
|---------------|----------------------------------------------------------------------------------------------------|
|               | (and compatible software and data will be<br>eliment to the machine.<br>It has been then, and has data for "Sandar Santar.                                                                                                    |
| Same.         | XX-XXXX +                                                                                                    |
| (manager      | Rederices i freed                                                                                                    |
| 79-10         | . Sphart as                                                                                                    |
|               | man and the second second seco |
|               |                                                                                                    |
|               |                                                                                                    |
| 1             |                                                                                                    |
|               |                                                                                                    |
|               |                                                                                                    |
|               |                                                                                                    |
| 1             |                                                                                                    |
| -             |                                                                                                    |

6 Überprüfen Sie die Inhalte, die aktualisiert werden sollen, und klicken Sie dann auf [**Start**], um mit der Aktualisierung zu beginnen.

Die Software wird heruntergeladen.

#### HINWEIS

Ω

Schalten Sie den P-touch während der Aktualisierung nicht aus.

6

# Etiketten auf mehreren Druckern ausdrucken

## **Verteiltes Drucken**

Wenn sehr viele Etiketten gedruckt werden sollen, kann der Druckvorgang auf mehrere Drucker verteilt werden. Da der Druck auf mehreren Druckern gleichzeitig erfolgt, lässt sich damit die Gesamtdruckzeit verringern.

#### HINWEIS

- Der Druckvorgang kann auf Drucker verteilt werden, die über eine USB-Verbindung angeschlossen sind.
- Die zu druckende Seitenanzahl wird automatisch auf die ausgewählten Drucker aufgeteilt. Falls sich die angegebene Seitenanzahl nicht gleichmäßig auf die Drucker aufteilen lässt, wird sie der Reihenfolge nach auf die im Dialogfeld [Einstellungen für verteiltes Drucken] aufgelisteten Drucker aufgeteilt. Die Druckeinstellungen werden in Schritt @ festgelegt.

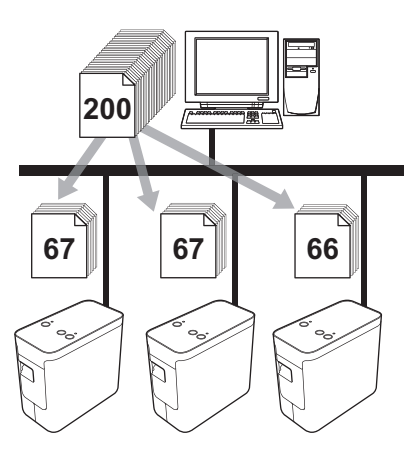

- Klicken Sie im Menü [Datei] im P-touch Editor 5.1 auf [Drucken].
- Klicken Sie auf [Eigenschaften].

3 Wählen Sie die Registerkarte [Erweitert], aktivieren Sie das Kontrollkästchen [Verteiltes Drucken] und klicken Sie dann auf [Einstellungen].

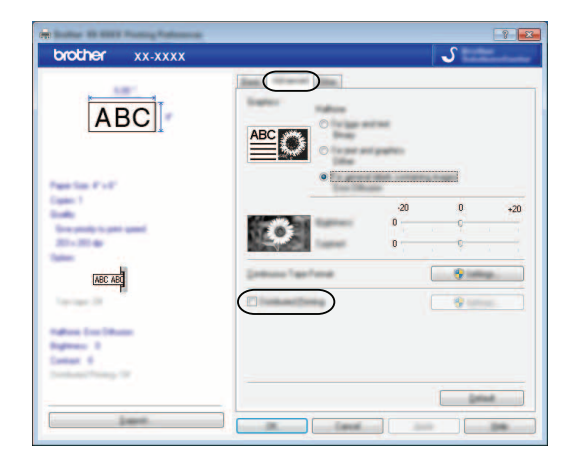

Wählen Sie im Dialogfeld [**Einstellungen für verteiltes Drucken**] die Drucker aus, die für das verteilte Drucken verwendet werden sollen.

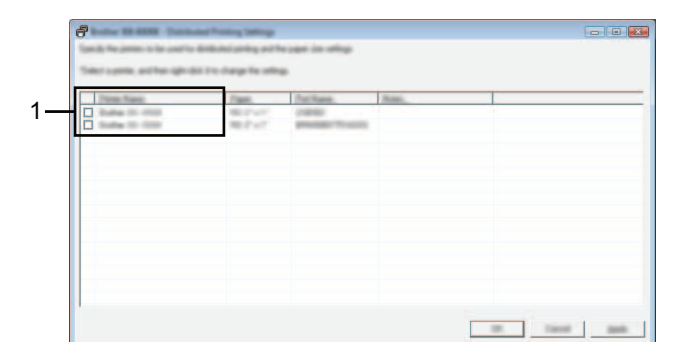

1 Aktivieren Sie das Kontrollkästchen neben dem [**Druckername**], der für das verteilte Drucken verwendet werden soll.

#### 5 Geben Sie die Größe des zu druckenden Etiketts an.

#### A. Wenn nur ein einziger Drucker ausgewählt wurde.

Wählen Sie im Dialogfeld von Schritt **(4)** den Drucker aus, dessen Einstellung festgelegt werden soll. Doppelklicken Sie entweder darauf oder klicken Sie mit der rechten Maustaste darauf und klicken dann auf [**Einstellungen**]. Wählen Sie aus der Dropdown-Liste [**Papiergröße**] die Etikettengröße aus.

| Brother XX-XXXX               |                                   | X  |
|-------------------------------|-----------------------------------|----|
| Take the self- at a printing. | for pages to be unset for all the | mi |
| Paper                         | 100 P + P                         | ·  |
| Pathees                       | 11000                             |    |
| Robert and det                |                                   | _  |
|                               |                                   |    |
| 5                             | (38)(anot                         |    |

#### HINWEIS

Informationen, die im Dialogfeld von Schritt 
 angezeigt werden sollen, können in das Textfeld [Hinweise] eingegeben werden.

#### B. Wenn mehrere Drucker ausgewählt wurden.

| Multiple Promy    | (attrage)                       | X     |
|-------------------|---------------------------------|-------|
| Labor Dar willing | of the paperio iso contribution | Rand. |
| Pages.            |                                 | •     |
|                   |                                 |       |
| the second        |                                 |       |
|                   |                                 |       |
|                   | 10                              | niti- |

#### HINWEIS

Die Einstellungen unter [Druckereinstellungen] und [Hinweise] sind nicht verfügbar.

6 Klicken Sie auf [**OK**], um das Fenster für die Etikettengrößen-Einstellung zu schließen.

Klicken Sie auf [**OK**], um das Fenster [**Einstellungen für verteiltes Drucken**] zu schließen. Die Einrichtung ist damit abgeschlossen.

8 Klicken Sie auf [**OK**], um das verteilte Drucken zu starten.

#### **HINWEIS**

Es empfiehlt sich, für Ihre konkrete Betriebsumgebung einen Verbindungstest durchzuführen. Um nähere Informationen zu erhalten, wenden Sie sich bitte an ihren Vertriebspartner..

## **Abschnitt II**

# Macintosh

| P-touch Editor Lite verwenden  | 33 |
|--------------------------------|----|
| P-touch Editor verwenden       | 38 |
| P-touch-Software aktualisieren | 41 |

## 8

## **P-touch Editor Lite verwenden**

Für P-touch Editor Lite ist keine Installation eines Treibers oder einer Software erforderlich.

Mit P-touch Editor Lite können Sie schnell und mit geringem Aufwand verschiedene einfache Etikettenlayouts erstellen.

P-touch Editor Lite wird nur unterstützt, wenn der Drucker über das USB-Kabel angeschlossen ist.

## P-touch Editor Lite verwenden

#### P-touch Editor Lite starten

Doppelklicken Sie auf dem Desktop auf [PT-P700] und anschließend auf das Symbol [P-touch Editor Lite].

\* Der P-touch muss sich im P-touch Editor Lite-Modus befinden. Nähere Informationen finden Sie im Benutzerhandbuch.

#### Layoutfenster

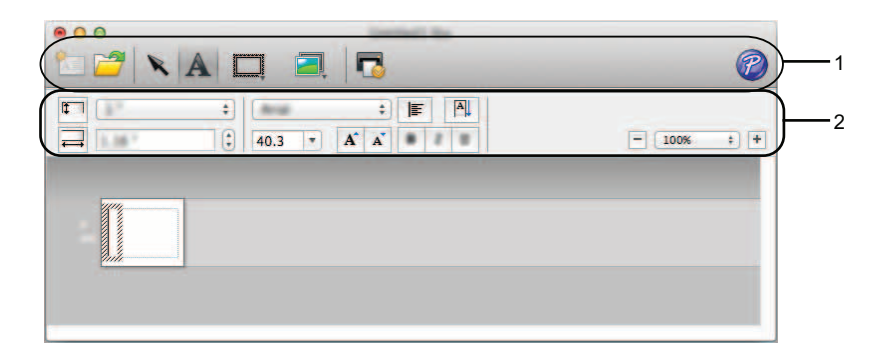

#### 1 Befehlsleiste

| Symbol | Funktion                                                                                                    |
|--------|----------------------------------------------------------------------------------------------------|
| Å      | Zeigt den Bildschirm "Neu" zum Erstellen eines neuen Etiketts an.                                                            |
| 2      | Öffnet eine gespeicherte Datei mit P-touch Editor Lite.                                                                      |
| K      | Wählt ein Objekt aus.                                                                                                    |
| A      | Fügt ein neues Textfeld ein (hilfreich, wenn Sie Etiketten erstellen, die sowohl ein- als auch mehrzeiligen Text enthalten). |
|        | Fügt einen Rahmen ein.                                                                                                    |

| Symbol   | Funktion                                                       |
|----------|----------------------------------------------------------------|
|          | Fügt ein Bild in das Etikett ein.                              |
|          | [Aus Datei]: fügt ein auf dem Computer gespeichertes Bild ein. |
| <b>*</b> | [Symbol]: fügt ein auf dem Computer verfügbares Symbol ein.    |
| P        | Druckt ein Etikett.                                            |
| P        | Startet den P-touch Editor.                                    |
| 000      | Beendet, minimiert oder maximiert P-touch Editor Lite.         |

#### 2 Eigenschaftenleiste

| Symbol                     | Funktion                                                                                                    |
|----------------------------|----------------------------------------------------------------------------------------------------|
| Avial \$                   | Klicken Sie auf 🝦 , um die Schriftart zu ändern.                                                                                             |
|                            | Klicken Sie auf 韋 , um die Schriftgröße festzulegen.                                                                                         |
| 35.9 <b>• A A</b>          | Sie können die Schriftgröße um einen Grad vergrößern oder verkleinern, indem Sie auf 🖍 oder 💉 klicken.                                       |
|                            | Legt den Schriftstil fest:                                                                                                    |
| <u>B</u> <u>I</u> <u>U</u> | B Fett I Kursiv U Unterstrichen                                                                                                    |
|                            | Legt die Textausrichtung in einem Textfeld fest.                                                                                             |
| ¢                          | Legt die Breite des Bandes fest. Klicken Sie auf 🗊, um die Breite des eingelegten Bandes automatisch zu ermitteln.                           |
|                            | Legt die Etikettenlänge fest. Klicken Sie auf , um die Länge des Etiketts automatisch an die Länge des eingegebenen Textes anzupassen.       |
| A                          | Richtet den Druck vertikal oder horizontal aus.                                                                                              |
| A                          | Richtet den Text vertikal oder horizontal aus.                                                                                               |
| - 100% ÷ +                 | Klicken Sie auf 🗘, um den Zoomfaktor für die Etikettenansicht festzulegen. Sie können den Zoomfaktor auch durch Klicken auf 😑 oder 🕂 ändern. |

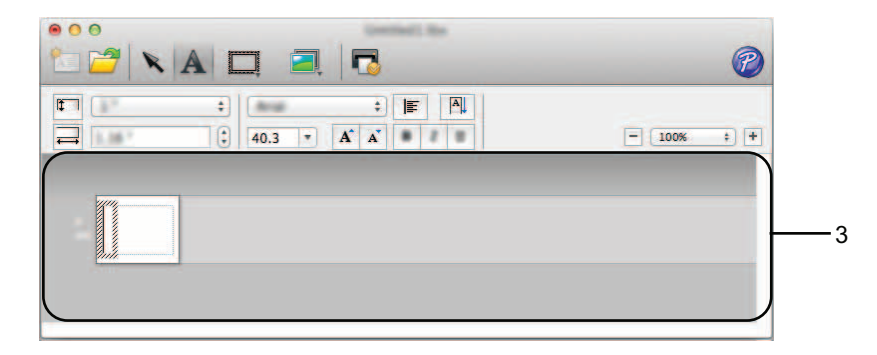

#### 3 Etikettenansicht

| Anzeige                                                                                                    | Funktion                                                                                                    |
|----------------------------------------------------------------------------------------------------|----------------------------------------------------------------------------------------------------|
| a de la constante de la constante de la consta | Die Etikettenansicht wird angezeigt, wenn die Software gestartet wird. Am linken Rand des Etiketts wird die Breite des Bandes angezeigt. Wird am rechten Rand [ <b>Auto</b> ] angezeigt, wird die Bandlänge automatisch an die Textlänge angepasst.                     |
|                                                                                                    | Sie können an den Etikettengrenzen ziehen, um die Länge oder Breite des Etiketts manuell zu<br>ändern. Bewegen Sie den Cursor über den Rand des Etiketts. Wenn eine blaue Linie angezeigt<br>wird, können Sie durch Ziehen die gewünschte Länge oder Breite einstellen. |
| ت<br>وگر                                                                                                    | Sie können die Fenstergröße des P-touch Editor Lite verändern. Bewegen Sie den Zeiger über eine Kante des P-touch Editor Lite-Fensters. Sobald der Cursor die Form eines Pfeils annimmt, können Sie die Größe durch Ziehen verändern.                                   |
|                                                                                                    | Eingefügte Textfelder, Bilder und Rahmen werden als Objekte behandelt. Objekte sind von Ziehpunkten eingerahmt (die durch acht blaue Punkte gekennzeichnet sind).                                                                                                    |
|                                                                                                    | Zeigt an, dass ein Objekt ausgewählt ist.                                                                                                    |
| 8 . So<br>2 (\$\$                                                                                                    | Der Cursor nimmt die Form eines Pfeils an, wenn er über einen Ziehpunkt bewegt wird. Sie können die Größe des Objekts durch Ziehen ändern.                                                                                                    |
|                                                                                                    | Wenn der Cursor die Form eines Kreuzes hat, können Sie Objekte verschieben. Bei Textobjekten nimmt der Cursor nur die Form eines Kreuzes an, wenn er über den Rand eines Objekts bewegt wird.                                                                           |

#### 🗯 P-touch Editor Lite Datei Bearbeiten Format Layout Fenster

#### 4 Menüleiste

| Menü                |                                                     | Funktion          |                                                                                                    |  |
|---------------------|-----------------------------------------------------|-------------------|----------------------------------------------------------------------------------------------------|--|
| P-touch Editor Lite | Über P-touch Edi                                    | tor Lite          | Zeigt Informationen zur Version der Anwendung an.                                                                        |  |
|                     | Voreinstellungen                                    |                   | Konfiguriert die Umgebungseinstellungen.                                                                                 |  |
|                     | P-touch Editor Lite ausblenden<br>Andere ausblenden |                   | Blendet die Anwendung aus.                                                                                               |  |
|                     |                                                     |                   | Blendet andere Anwendungen aus.                                                                                          |  |
|                     | Alle einblenden                                     |                   | Blendet alle derzeit geöffneten Anwendungen ein.                                                                         |  |
|                     | P-touch Editor Lite beenden                         |                   | Beendet die Anwendung.                                                                                                   |  |
| Datei               | Neu                                                 |                   | Zeigt ein neues Layoutfenster an (falls in der<br>Etikettenansicht keine Daten vorhanden sind, ist<br>die Anzeige grau). |  |
|                     | Öffnen                                              |                   | Zeigt das Dialogfeld zum Öffnen einer Datei an.                                                                          |  |
|                     | Schließen                                           |                   | Schließt die aktive Datei.                                                                                               |  |
|                     | Speichern                                           |                   | Speichert die aktive Datei.                                                                                              |  |
|                     | Speichern unter                                     |                   | Zeigt das Dialogfeld zum Speichern der Datei unter einem neuen Namen an.                                                 |  |
|                     | Drucken                                             |                   | Zeigt das Druck-Dialogfeld an.                                                                                           |  |
| Bearbeiten          | Rückgängig                                          |                   | Macht die letzte Operation rückgängig.                                                                                   |  |
|                     | Wiederherstellen                                    |                   | Stellt die letzte rückgängig gemachte Operation wieder her.                                                              |  |
|                     | Ausschneiden                                        |                   | Schneidet den ausgewählten Bereich aus und verschiebt ihn in die Zwischenablage.                                         |  |
|                     | Kopieren                                            |                   | Kopiert den ausgewählten Bereich und verschiebt ihn in die Zwischenablage.                                               |  |
|                     | Einfügen                                            |                   | Fügt das Element aus der Zwischenablage ein.                                                                             |  |
|                     | Löschen                                             |                   | Löscht den ausgewählten Bereich.                                                                                         |  |
|                     | Alles auswählen                                     |                   | Wählt sämtliche Objekte aus.                                                                                             |  |
| Format              | Richtung                                            | Horizontaler Text | Richtet den Text im ausgewählten Objekt horizontal aus.                                                                  |  |
|                     |                                                     | Vertikaler Text   | Richtet den Text im ausgewählten Objekt vertikal aus.                                                                    |  |
|                     | Nummerierung                                        |                   | Versieht den ausgewählten Text mit einer<br>Nummerierung oder hebt diese auf.                                            |  |

#### P-touch Editor Lite verwenden

| Menü    |                         |                    | Funktion                                                                   |  |
|---------|-------------------------|--------------------|----------------------------------------------------------------------------|--|
| Layout  | Ränder                  | Groß               | Konfiguriert die Randeinstellungen.                                        |  |
|         |                         | Klein              |                                                                            |  |
|         | Reihenfolge             | In den Vordergrund | Ändert die Ebene des im Layout ausgewählten<br>Objekts.                    |  |
|         |                         | In den Hintergrund |                                                                            |  |
|         |                         | Nach vorne         |                                                                            |  |
|         |                         | Nach hinten        |                                                                            |  |
|         | Drehen                  | 90° nach links     | Dreht das ausgewählte Objekt.                                              |  |
|         |                         | 90° nach rechts    |                                                                            |  |
|         |                         | <b>0</b> °         | Dreht das ausgewählte Objekt in seine<br>ursprüngliche Ausrichtung zurück. |  |
|         |                         | 90°                | Dreht das ausgewählte Objekt um 90° im Uhrzeigersinn.                      |  |
|         |                         | 180°               | Dreht das ausgewählte Objekt um 180° im Uhrzeigersinn.                     |  |
|         |                         | 270°               | Dreht das ausgewählte Objekt um 270° im Uhrzeigersinn.                     |  |
| Fenster | Minimieren              |                    | Minimiert das Fenster.                                                     |  |
|         | Zoom                    |                    | Vergrößert/verkleinert das Fenster.                                        |  |
|         | Alle nach vorne bringen |                    | Bringt sämtliche Fenster nach vorn.                                        |  |
|         | (Name des Fensters)     |                    | Name des aktiven Fensters.                                                 |  |

9

## **P-touch Editor verwenden**

Gehen Sie nach dem unten genanniten Verfahren für Ihr jeweiliges Betriebssystem vor. In den abgebildeten Screenshots steht "XX-XXXX" für die P-touch-Modellnummer.

Wenn Sie die aktuellen Treiber- und Softwareversionen herunterladen möchten, besuchen Sie das Brother Solutions Center unter: <u>http://solutions.brother.com</u>

### P-touch Editor verwenden

#### P-touch Editor starten

Doppelklicken Sie auf dem Desktop auf [P-touch Editor].

#### HINWEIS

P-touch Editor kann auch mit der folgenden Methode gestartet werden:

Doppelklicken Sie auf [Macintosh HD] - [Applications] (Programme) - [P-touch Editor] und dann auf das Symbol für [P-touch Editor].

P-touch Editor wird gestartet.

#### Betriebsmodi

Standardmodus

In diesem Modus können Sie bequem Etiketten mit Text und Bildern erstellen.

Das Layoutfenster besteht aus den folgenden Bereichen:

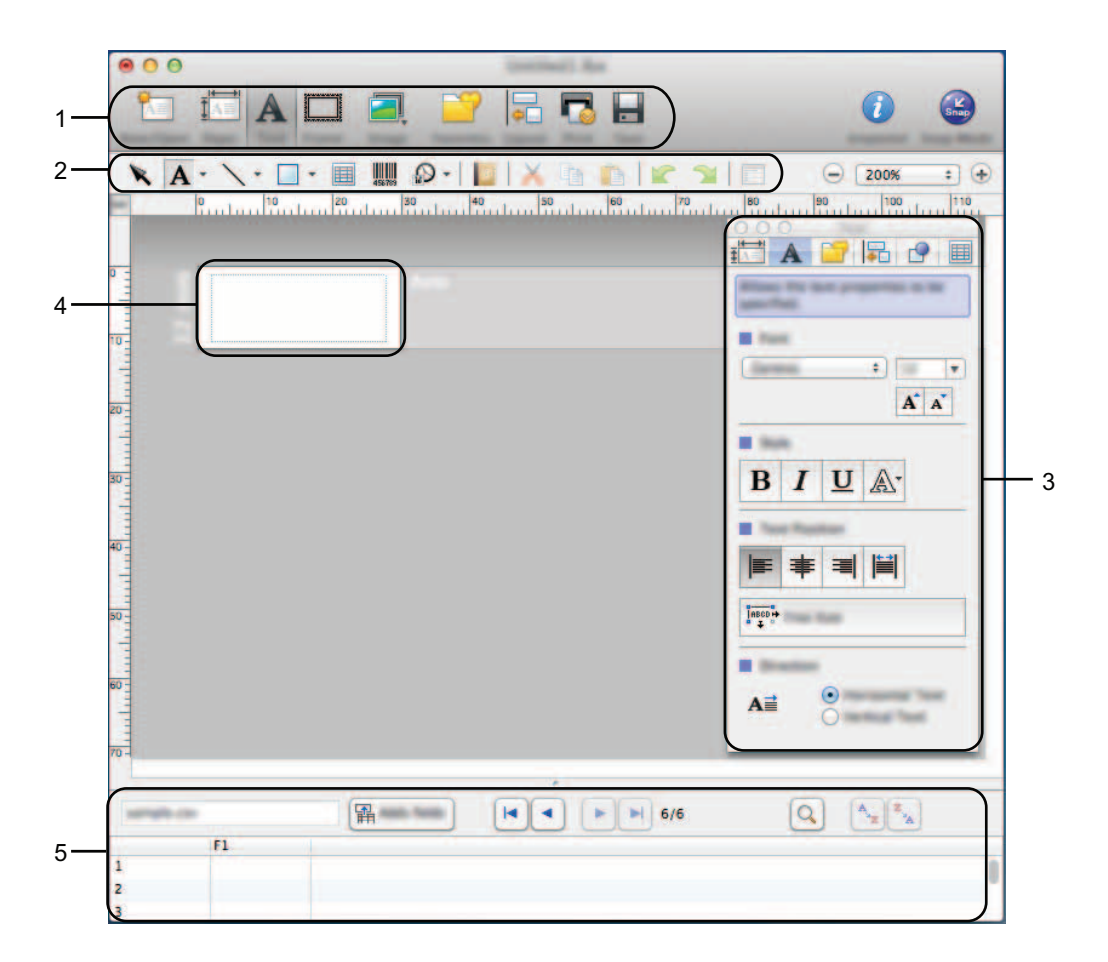

- 1 Befehlsleiste
- 2 Zeichnen/Bearbeiten-Symbolleiste
- 3 Inspektor
- 4 Layoutfenster
- 5 Datenbankfenster

P-touch Editor verwenden

#### Snap-Modus

Mit diesem Modus können Sie den Bildschirm erfassen, als Bild drucken oder zur zukünftigen Verwendung speichern. Gehen Sie wie nachfolgend beschrieben vor, um den Snap-Modus zu starten.

Wenn Sie auf [**Snap-Modus**] klicken, wird das Dialogfeld [**Beschreibung des Snap-Modus**] angezeigt. Klicken Sie auf [**OK**].

| Elowe                                                                           | P-touch Electronic        | Part 1          |
|---------------------------------------------------------------------------------|---------------------------|-----------------|
| relative podect planeae, de<br>gener, assertantes<br>alles est portes WA for po | Labeling'System           | A.2033          |
| Not not all count control                                                       | P-touch                   | txt             |
|                                                                                 |                           |                 |
| Слар                                                                            | much loss to intern to th | a lass at disk. |

#### **HINWEIS**

Wenn Sie das Kontrollkästchen [**Diesen Dialog nicht mehr anzeigen**] im Dialogfeld [**Beschreibung des Snap-Modus**] wählen, wechseln Sie beim nächsten Mal in den [**Snap**]-Modus, ohne dass das Dialogfeld angezeigt wird.

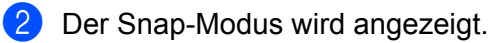

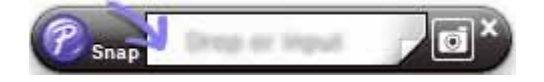

## P-touch-Software aktualisieren

Mit diesem Dienstprogramm können Sie die Software aktualisieren.

Während der folgenden Schritte wird häufig XX-XXXX angegeben. "XX" steht dabei für die Bezeichnung Ihres P-touch.

#### HINWEIS

- Die P-touch Update Software können Sie vom Brother Solutions Center (<u>http://solutions.brother.com</u>) herunterladen.
- Sie müssen mit dem Internet verbunden sein, um die P-touch Update Software zu starten.
- Sie werden eventuell feststellen, dass sich die Software und der Inhalt dieses Handbuchs unterscheiden.
- Bei der Installation der P-touch Update Software wird auf dem Desktop eine Verknüpfung erstellt.
- Schalten Sie das Gerät während der Datenübertragung oder Firmware-Aktualisierung nicht aus.

### P-touch Editor aktualisieren

Doppelklicken Sie auf [P-touch Update Software].

#### HINWEIS

Die P-touch Update Software kann auch mit der folgenden Methode gestartet werden:

Doppelklicken Sie auf [Macintosh HD] - [Applications] (Programme) - [P-touch Update Software] und dann auf das Symbol für [P-touch Update Software].

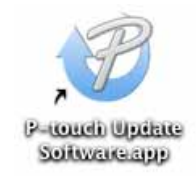

P-touch-Software aktualisieren

2 Klicken Sie auf das Symbol [Computersoftware-Update].

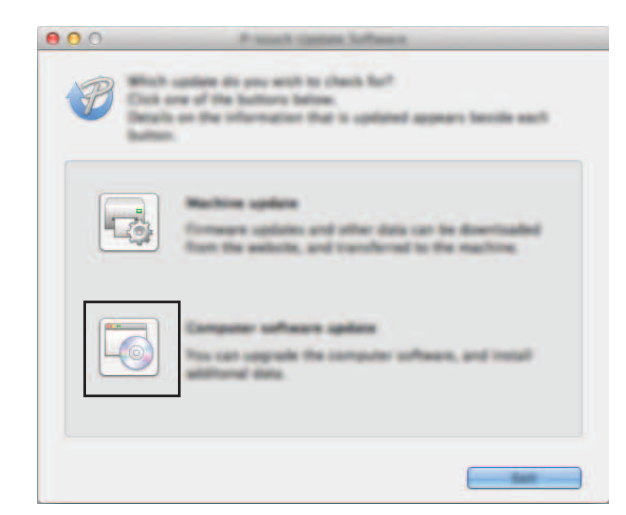

3 Wählen Sie [**Drucker**] und [**Sprache**], aktivieren Sie das Kontrollkästchen neben P-touch Editor und klicken Sie anschließend auf [**Installieren**].

|          | Present caston following                                                                                                    |                                   |
|----------|----------------------------------------------------------------------------------------------------|-----------------------------------|
| 6        | placed computer software and additional &<br>led.<br>The desired here, and then citle the "motal" (                                                                                                    | en will be                        |
| Protect  | Button PF (178)<br>Angenetic met Ramel                                                                                                    | •                                 |
| <b>N</b> | Artister 140.000                                                                                                    | n Lon<br>Tea<br>D. Pee            |
| P        | Disk for<br>The other sense of the sense of the<br>Disk of the sense of the sense of the<br>Disk of the sense of the sense of the<br>Disk of the sense of the sense of the sense<br>Disk of the sense of the sense of t | la Analis<br>11. Prisan<br>Antise |
|          |                                                                                                    |                                   |

4 Sobald die Installation abgeschlossen ist, wird eine entsprechende Meldung eingeblendet.

## Firmware/P-touch Editor Lite aktualisieren

Schalten Sie das Gerät während der Datenübertragung oder Firmware-Aktualisierung nicht aus.
 Bevor Sie das USB-Kabel an den Computer anschließen, vergewissern Sie sich, dass die Editor Lite-LED nicht leuchtet. Wenn die Editor Lite-LED leuchtet, halten Sie die Editor Lite-Taste gedrückt, bis die LED erlischt.
 Falls eine weitere Anwendung ausgeführt wird, beenden Sie diese.
 Schalten Sie den P-touch ein und schließen Sie das USB-Kabel an.

2 Doppelklicken Sie auf [P-touch Update Software].

#### HINWEIS

Die P-touch Update Software kann auch mit der folgenden Methode gestartet werden: Doppelklicken Sie auf [Macintosh HD] - [Applications] (Programme) - [P-touch Update Software] und dann auf das Symbol für [P-touch Update Software].

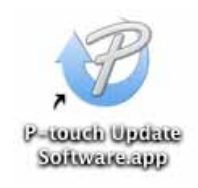

3 Klicken Sie auf das Symbol [Geräte-Update].

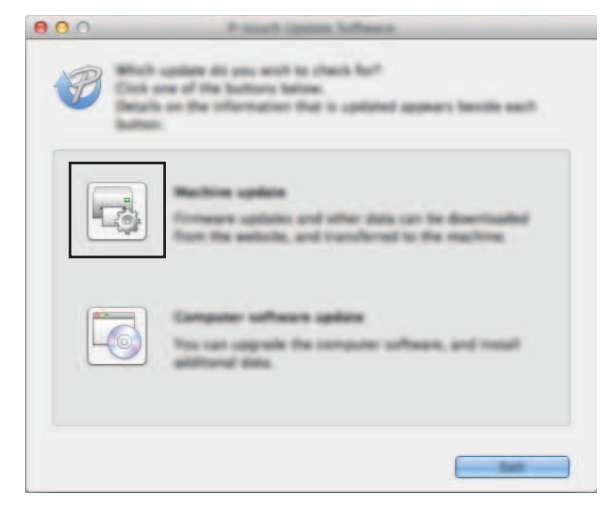

Wählen Sie den [**Drucker**] und vergewissern Sie sich, dass [**Das Gerät ist korrekt angeschlossen**.] angezeigt wird. Klicken Sie dann auf [**OK**].

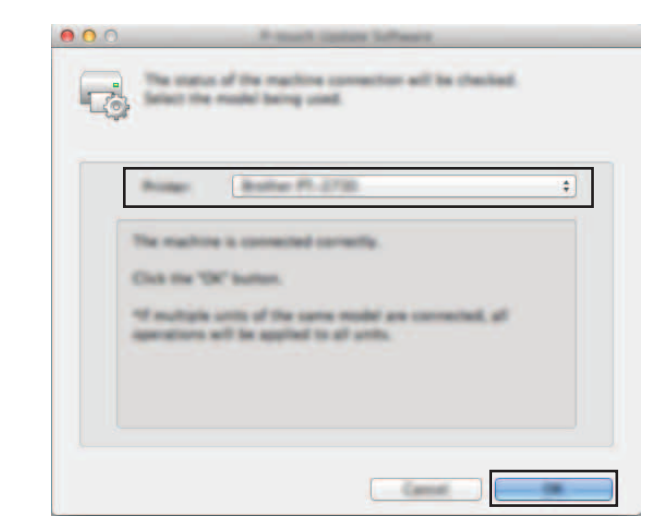

Wählen Sie die [Sprache], aktivieren Sie das Kontrollkästchen neben der zu aktualisierenden Firmware und klicken Sie anschließend auf [Übertragen].

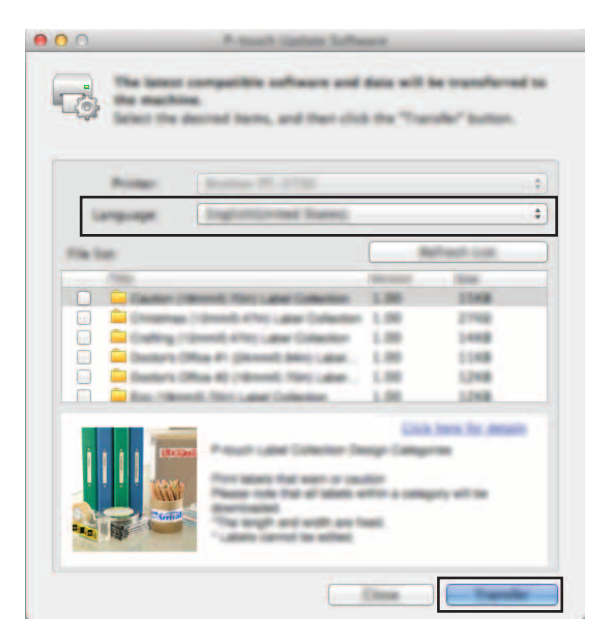

Während der Datenübertragung darf weder der P-touch ausgeschaltet noch das Kabel abgezogen werden.

Ö Überprüfen Sie die Inhalte, die aktualisiert werden sollen, und klicken Sie dann auf [Start], um mit der Aktualisierung zu beginnen. Die Software wird heruntergeladen.

#### **HINWEIS**

Schalten Sie den P-touch während der Aktualisierung nicht aus.

## brother.